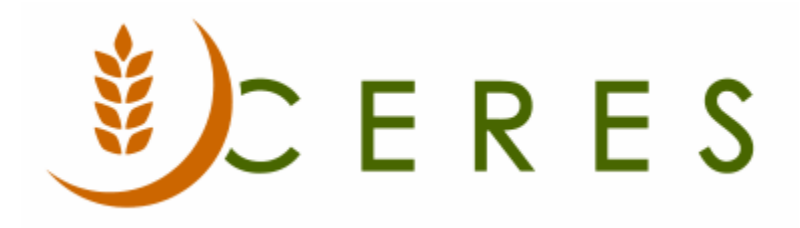

## Items on Hand by Date Report

#### Purpose of this document

This document explains how to use the Items on Hand by Date Report to display the quantity and total weight on hand as of the date specified.

*Ceres Object release 5.00.00 is required for the functionality described in this document.* 

# Table of Contents

| RUNNING THE ITEMS ON HAND REPORT  | .3 |
|-----------------------------------|----|
| PRINTING OR PREVIEWING THE REPORT | .5 |
| RELATED TOPICS                    | .5 |

### Running the Items on Hand Report

1. The Items On hand by Date Report can be accessed from Departments → Warehouse → Inventory → Reports & Analysis → Items On Hand by Date.

| Inventory, Reports and Analysis - I                                                                                                    | Microsoft Dynamics NAV                                                                                                    |
|----------------------------------------------------------------------------------------------------|----------------------------------------------------------------------------------------------------|
| G 🕞 🗸 🛛 Finance Compa                                                                                                    | ny 🕨 Departments 🕨 Warehouse 🕨 Inventory 🕨 Reports and A                                                                                                    |
| ·                                                                                                    |                                                                                                    |
| Departments   > Financial Management   > Agencies & Receivables   > Purchasing   > Donation   > Warehouse   Orders & Contacts   Planning & Execution   Goods Handling Order by Or   Goods Handling Multiple Or   > Inventory   Reports   > GTIN   Human Resources   > Roadnet   > Adv. Leased Storage   > Administration   > Web Portal | Inventory, Reports and Analysis<br>Reports<br>Item Transaction Detail<br>Agency/Item Statistics Det/Sum<br>Donor/Item Rec. Statistics<br>Prod. Type/Item Rec Statistics<br>Receipts & Distribution Report<br>UNC Storage Requirement Check<br>Lot Tracking<br>Lot Expiration<br>Shipping Pallet Tag<br>Pallet Tag 6x4 w/ Barcode<br>Pallet Tag 11x8.5 w/o Barcode<br>Pallet Tag 11x8.5 w/o Barcode<br>Bin Contents w/ Pallets<br>Blue Receipt Activity Report<br>Whse. Entries<br>Item Quantities by Loc/Bin<br>Item Details by Reason Code<br>Items On Hand By Date<br>Bin Contents by Location<br>Inventory Analysis<br>Agency Food Rating Analysis |

2. The Items On Hand by Date request Page will be displayed where users can set filter criteria based on how they want to run the report. A description of the fields follows:

| Edit - Items On Hand By Date               |                     |
|--------------------------------------------|---------------------|
| ✓ ACTIONS                                  | Ceres 5.0 Testing 🕐 |
| Clear<br>Filter<br>Page                    |                     |
| Saved Settings                             | ^                   |
| Name: Last used options and filters        | •                   |
| Options                                    | ^                   |
| As Of Date: 12/31/2019 -                   |                     |
| Item                                       | ^                   |
| Show results:                              |                     |
| 🗙 Where No. 🔻 is Enter a value.            |                     |
| 🗙 And Quantity on Hand 🔻 is Enter a value. |                     |
| + Add Filter                               |                     |
| Limit totals to:                           |                     |
| 🗙 Where Location Filter 🔻 is 📔 🗸           |                     |
| + Add Filter                               |                     |
|                                            |                     |
| Print 🔻 Prev                               | view Cancel         |

**As of Date:** Enter the date you want to run the report as of. Based on this filter, the report will show the As of Date on the report and all quantities and weights will reflect the status of the inventory on that date.

**Show Results Section:** The report is based on the Item so any standard filtering field may be selected to refine the items that you would like to include in the evaluation of the report. Standard filter fields are:

- 1. No.
- 2. Quantity on Hand

**Limit Totals To Section:** Filters can be added to this section to specify limiting criteria for items. Set a Location Filter to limit the report for a specific location.

### **Printing or Previewing the Report**

1. The report can be printed or previewed by clicking on the Print or Preview button.

| Items On Han<br>Ceres 5.0 Tes | d As Of Date List<br>ting                      |                    |                     |                | 2/6/2020 6:26 AM<br>Page 2<br>ESOPRO\RXF |
|-------------------------------|------------------------------------------------|--------------------|---------------------|----------------|------------------------------------------|
| As Of Date                    | 12/31/2019                                     |                    |                     |                |                                          |
| No.                           | Description                                    | Unit of<br>Measure | Quantity on<br>Hand | Unit<br>Weight | Total<br>Weight                          |
| 10451                         | Baking MixCherry Orchard Bars 6 / 5 lb packs   | CASE               | 303.00              | 30.0000        | 9,090.00                                 |
| 10458                         | Hand Sanitizerrefills 4 /                      | CASE               | 1.00                | 8.0000         | 8.00                                     |
| 10569                         | TortillasWheat Tortillas 12 / 12 ct packs      | CASE               | 124.00              | 13.0000        | 1,612.00                                 |
| 10576                         | SausageMild Breakfast Sausage 12 / 16 oz chubs | CASE               | 160.00              | 12.0000        | 1,920.00                                 |
| 10588                         | Baby FoodAssorted Graduate Meals 12 / 6 oz     | CASE               | 545.00              | 8.0000         | 4,360.00                                 |
| 10592                         | SeasoningVariety of dry pkg crock pot          | CASE               | 7.00                | 2.0000         | 14.00                                    |

### **Related Topics**

1. Item Overview